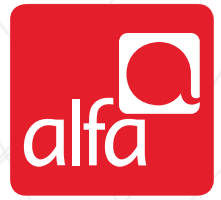

### ZTE MF30 / MF60 Router configuration for Windows

Insert the SIM card (The router comes with a default WPA2 Key. The key exist in a label under the battery)

- Plug in the router
- Open your browser and enter the IP 192.168.0.1
- Click Enter

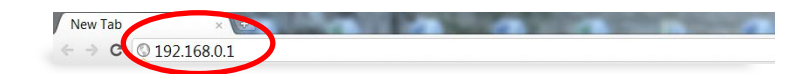

Enter Username: Admin Password: admin

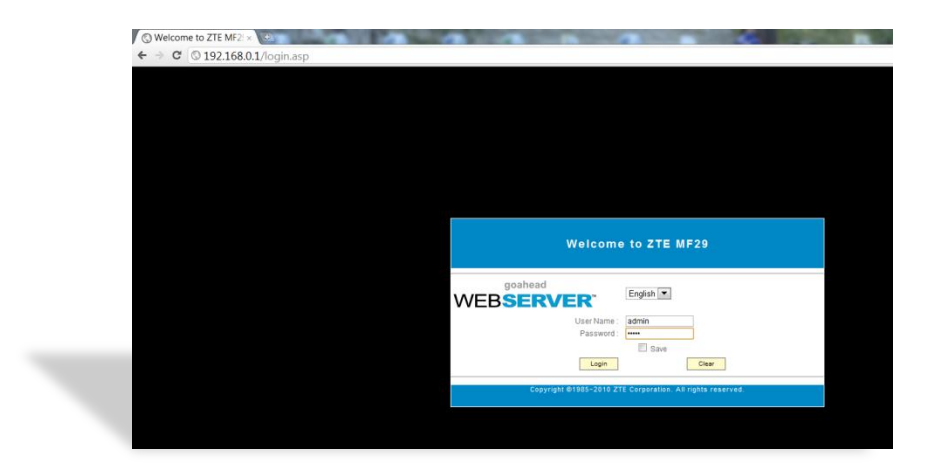

# alfa

#### Enter the pin code: 0000 Click Apply

| ZTE<br>3G Wireless Router<br>WebGUI Configuration |                   |                                        |
|---------------------------------------------------|-------------------|----------------------------------------|
| Router Status                                     |                   |                                        |
| Quick Setup<br>WAN Connection                     | PIN<br>Verify Pin |                                        |
| Router                                            | PIN               |                                        |
| Wi-Fi Settings<br>Firewall                        | Pin Save          | save save                              |
| SMS                                               |                   | There are 3 times for you to input PIN |
| Advanced<br>Logout                                |                   |                                        |
|                                                   |                   |                                        |
|                                                   |                   |                                        |

Network Selection window

- Choose your preferred network
- Click Apply

| ZTE<br>3G Wireless Router<br>WebGUI Configuration |                          |             |            |               |   |  |  |  | ¥.           | 19    |
|---------------------------------------------------|--------------------------|-------------|------------|---------------|---|--|--|--|--------------|-------|
| Router Status                                     |                          |             |            |               |   |  |  |  | Disconnected |       |
| Quick Setup                                       | 3G Settings>Network Sele | ct          |            |               |   |  |  |  |              |       |
| 3G Settings                                       | • Wireless Info          | •Network Se | lect       | •APN Settings |   |  |  |  |              |       |
| Router<br>Wi-Fi Settings                          | Band Selection Mode      |             |            |               | - |  |  |  |              |       |
| Firewall                                          | 0                        |             | Automatic  |               |   |  |  |  |              |       |
| SMS<br>Advanced                                   | 0                        |             | WCDMA Only |               |   |  |  |  |              |       |
| Logout                                            | 0                        |             | GSM Only   |               |   |  |  |  |              |       |
|                                                   |                          |             |            |               |   |  |  |  |              | Apply |
|                                                   |                          |             |            |               |   |  |  |  |              |       |

#### Click on APN settings

- Choose Add
- Profile Name: Alfa 3G
- APN Settings: Manual
- APN: Internet.mic1.com.lb
- PDP Type: IP
- PDP Settings: Auto PDP
- DNS: Auto DNS
- Authentication: PAP
- Username: mic1
- Password: mic1
- Click Save
- Click Set Default

| ZTE<br>SG Wireless Router<br>WebGUI Configuration |                                    |                                                                                                    |
|---------------------------------------------------|------------------------------------|----------------------------------------------------------------------------------------------------|
| Router Status                                     |                                    | Tid UMTS alfa P.C. ● Disconnected                                                                                                    |
| Quick Setup<br>WAN Connection<br>3G Settings      | 3G Settings>APII Settings          | School MR Settlana                                                                                                    |
| Router<br>Wi-Fi Settings<br>Firewall              | APII Settings<br>Profile Selection | Add new 💌                                                                                                    |
| SMS<br>Advanced<br>Logout                         | Profile Name<br>APN Settings       | ALER. 30<br>© Auto APR @ Manual APN                                                                                                    |
|                                                   | APN<br>Dial No.                    | Internet.micl.com.1b 998                                                                                                    |
|                                                   | PDP Type PDP Settings              | 9: p         0: roo           9: uko roo         Manual roo                                                                                                    |
|                                                   | Authentication                     | Aub DIR      Auto DIR     Auto DIR |
|                                                   | Password                           | nici                                                                                                    |
|                                                   |                                    | Save  Set Default  Add  Dele                                                                                                    |

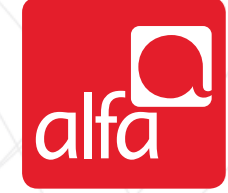

Click **Quick step** form the left menu Click **Next** 

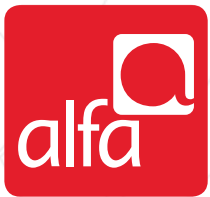

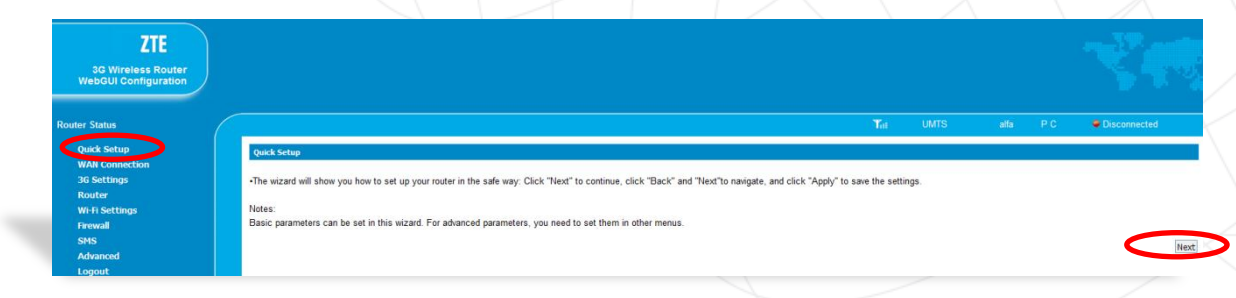

## Profile name should be created by nowClick Next

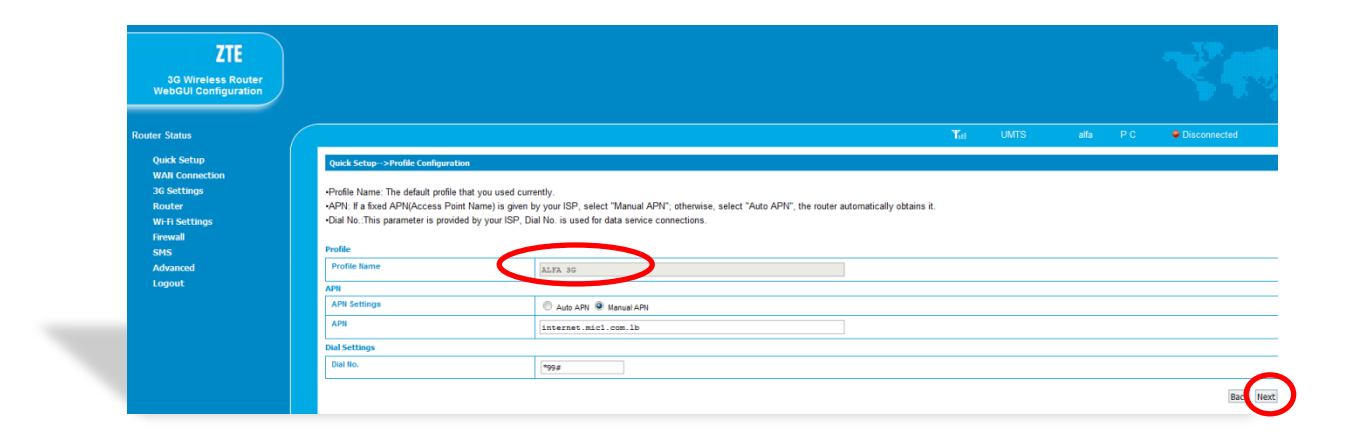

## Authentication window Click **Next**

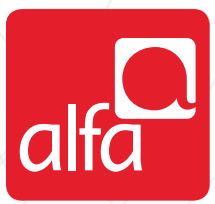

| Authentication                     |                                                                            |                                                                                              |                                                                     |                                  |                      |                           |                          |
|------------------------------------|----------------------------------------------------------------------------|----------------------------------------------------------------------------------------------|---------------------------------------------------------------------|----------------------------------|----------------------|---------------------------|--------------------------|
| The authentication mode is provide | d by your Internet Service Provider                                        | (ISP).                                                                                       |                                                                     |                                  |                      |                           |                          |
| Password Authentication Protocol   | (PAP): It provides a simple method<br>ion Protocol(CIdAP): It is used to p | without encryption for the peer to establi-<br>acionically works the intentity of the peer I | sh its identity using a 2-way har<br>ser Name and Dassword are pro- | idshake.<br>sided by your ISP as | used to obtain aut   | thantication from the ISI | P when the connection is |
| established.                       | on Protocol (on Port). It is used to p                                     | enoucary very the senary of the peer of                                                      | and rearing and reasoned and pro-                                   | make by your for an              | a cased to octain ad | and action from the for   | - when the connection is |
|                                    |                                                                            |                                                                                              |                                                                     |                                  |                      |                           |                          |
| Authentication                     |                                                                            |                                                                                              |                                                                     |                                  |                      |                           |                          |
| Authentication                     | CHAP @                                                                     | PAP                                                                                          |                                                                     |                                  |                      |                           |                          |
|                                    |                                                                            |                                                                                              |                                                                     |                                  |                      |                           |                          |
|                                    |                                                                            |                                                                                              |                                                                     |                                  |                      |                           |                          |
| User Name                          | mic1                                                                       |                                                                                              |                                                                     |                                  |                      |                           |                          |
| User Name<br>Password              | mic1                                                                       | ]                                                                                            |                                                                     |                                  |                      |                           |                          |

## Choose a name for the wireless network Click **Next**

| •SSID Broadcast                     | ter a character string up to 52 characters as the numeror your wrotess rocal area network(** | com, |
|-------------------------------------|----------------------------------------------------------------------------------------------|------|
| Enabled: The router broadcasts the  | SID and other devices can detect and connect to it.                                          |      |
| Disabled: The router disables broad | sting and hides the name of your network.                                                    |      |
|                                     |                                                                                              |      |
| SSID                                |                                                                                              |      |
| Name(SSID)                          | ZTE Wireless Network                                                                         |      |
| SSID Broadcast                      |                                                                                              |      |
| SSID Broadcast                      | Technol (m)                                                                                  |      |

Choose the required encryption

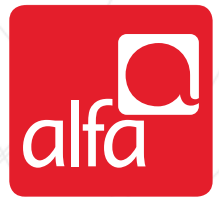

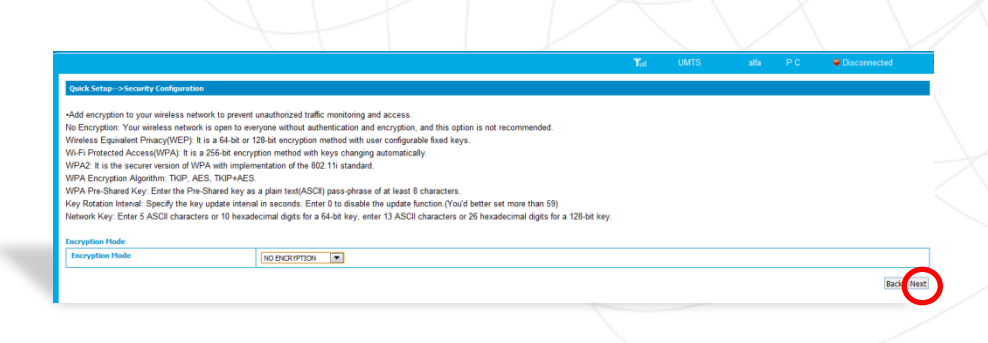

Verify the settings

Click Apply

The **Disconnected** description should become **Connected** and connection to the internet should be established

|                                      |                      | Tat | UMTS | alfa | PC | Disconnected |
|--------------------------------------|----------------------|-----|------|------|----|--------------|
| Quick Setup>Configuration As Follows |                      |     |      |      |    |              |
|                                      |                      |     |      |      |    |              |
| Profile Name                         | ALFA 3G              |     |      |      |    |              |
| Dial No.                             | 1998                 |     |      |      |    |              |
| User Name                            | mic1                 |     |      |      |    |              |
| APN Settings                         | manual               |     |      |      |    |              |
| APN                                  | internet.mic1.com.lb |     |      |      |    |              |
| Authentication                       | pap                  |     |      |      |    |              |
| Name (SSID)                          | ZTE Wireless Network |     |      |      |    |              |
| SSID Broadcast                       | erable               |     |      |      |    |              |
| Encryption Mode                      | NO ENCRYPTION        |     |      |      |    | _            |
|                                      |                      |     |      |      |    | Back Apply   |